# Workday Strategic Sourcing

## Supplier Guide – Briefing Pack 2024

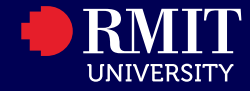

## Acknowledgement of Country

RMIT University acknowledges the people of the Woi wurrung and Boon wurrung language groups of the eastern Kulin Nation on whose unceded lands we conduct the business of the University.

RMIT University respectfully acknowledges their Ancestors and Elders, past and present.

RMIT also acknowledges the Traditional Custodians and their Ancestors of the lands and waters across Australia where we conduct our business.

Artwork 'Luwaytini' by Mark Cleaver, Palawa

## **Guide Outline**

- Tender Access
- Registering for Strategic Sourcing
- Tender Response
- Message Centre
- Submitting a Tender Response
- Support

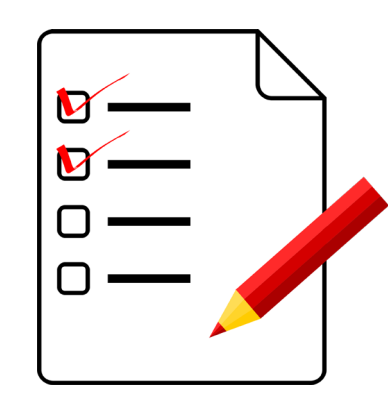

## Tender Access

RMIT Tenders will be via a Public Tender or by Email Invitation.

Public Tenders can be access via the following address: <u>www.rmit.edu.au/procurementtenders</u>

| ETURN TO SUPPLY PORTAL                                                                                                    |                           |                 |                              |                         |                                             |
|----------------------------------------------------------------------------------------------------|---------------------------|-----------------|------------------------------|-------------------------|---------------------------------------------|
| Bids                                                                                                    |                           |                 |                              |                         |                                             |
|                                                                                                    | BID OPPORTUNI             | TIES            |                              |                         |                                             |
| _                                                                                                    | 1                         |                 |                              |                         |                                             |
| Q Search by Event Title, Commodity Code, Status and                                                                                                    | more                      |                 |                              |                         | 7 FILTERS ~                                 |
|                                                                                                    |                           |                 |                              |                         |                                             |
| All dates are displayed in Australia/Sydney time zone.                                                                                                    |                           |                 |                              |                         |                                             |
| All dates are displayed in Australia/Sydney time zone.                                                                                                    | TYPE ▲ STATUS             | COMMODITY CODES | PUBLISH<br>DATE              | SUBMISSION A            | ACTIONS                                     |
| All dates are displayed in Australia/Sydney time zone.                                                                                                    | TYPE A STATUS<br>EOI Open | COMMODITY CODES | PUBLISH<br>DATE<br>3/28/2024 | SUBMISSION<br>DEADLINE  | ACTIONS<br>DETAILS BID                      |
| All dates are displayed in Australia/Sydney time zone.                                                                                                    | type ≜ status<br>EOI Open | COMMODITY CODES | PUBLISH<br>DATE<br>3/28/2024 | SUBMISSION ADEADLINE    | ACTIONS<br>DETAILS BID<br>ITEMS PER PAGE 25 |
| All dates are displayed in Australia/Sydney time zone.                                                                                                    | TYPE A STATUS<br>EOI Open | COMMODITY CODES | PUBLISH<br>DATE<br>3/28/2024 | SUBMISSION A            | ACTIONS<br>DETAILS BID<br>ITEMS PER PAGE 25 |
| All dates are displayed in Australia/Sydney time zone. TITLE ▲ RMIT Building Contractor Works Panel EOI (refer 2024006PS)   @ IMIT AU - Expression of Interest @ IMIT AU - Expression of Interest  STATUS DEFINITIONS Open: This event accepts bid submissions. Closed: This event accepts bid submissions. Intend to Award: Suppliers have been selected for the awa | TYPE A STATUS             | COMMODITY CODES | PUBLISH<br>DATE<br>3/28/2024 | SUBMISSION A SUBMISSION | ACTIONS<br>DETAILS BID<br>ITEMS PER PAGE 25 |

## Tender Access

#### Click Details to view the Tender Details and Attachments or click Bid

| All dates are displayed in Australia/Sydney time zone.                                           |        |        |                 |                 |                        |                     |
|--------------------------------------------------------------------------------------------------|--------|--------|-----------------|-----------------|------------------------|---------------------|
| TITLE A                                                                                          | TYPE 🔺 | STATUS | COMMODITY CODES | PUBLISH<br>DATE | SUBMISSION<br>DEADLINE | ACTIONS             |
| RMIT Building Contractor Works Panel EOI (refer 2024006PS)  <br>RMIT AU - Expression of Interest | EOI    | Open   |                 | 3/28/2024       | 5/9/2024               | DETAILS BID         |
| $(\langle \langle \rangle \rangle ) $                                                            |        |        |                 |                 |                        | ITEMS PER PAGE 25 V |

Strategic Sourcing uses Workday Central Login (WCL) as a secure authentication platform.

To create an account, you need to verify your email, set up a strong password, and pair your authenticator app.

Note: Suppliers must register their account on a desktop.

It is advised to:

- whitelist the following domain: amazonses.com
- allow all emails from no-reply\_strategicsourcing@workday.com
- check Spam folders

#### For Suppliers using Workday:

If you have both buyer and supplier accounts, you'll need to sign in the first time you switch active accounts during a session.

## Registering for Strategic Sourcing

1. After clicking Bid for a Public Tender then you will need to register. Add and confirm your email address:

Note: If you have an email invitation select **Sign Up and View This RFP** in the email and continue with the registration steps.

2. Click **Send a Verification Code** to send a 6-digit one-time password to your email address. This email will be the username you use to log into WCL.

| Send A Verification Code      |              |
|-------------------------------|--------------|
| h******@g****.com             |              |
| Start By Verifying Your Email |              |
| workday.                      |              |
|                               | Confirm Emai |

| Workday Strategic Sourcing |
|----------------------------|
| Register                   |
| Email *                    |
| Confirm Email *            |
| Continue                   |

 $\sim$ 

| Set Up Your A         | ccount |
|-----------------------|--------|
| First Name            |        |
| Enter your first name | T      |
| Last Name             | 25     |
| Enter your last name  |        |
| New Password          |        |
| Enter your password   | ۲      |
| Confirm New Password  |        |
| Enter your password   | ۲      |

3. Once you've verified your email address, enter your name, create a new password, and click **Create Account.** 

4. Scan the QR code using your authenticator app and enter a 6-digit code from your app.

5. Click **Connect Authenticator App** and finalise the registration.

## Tender Response

To respond to a tender, you much first accept the agree to the terms of participation by checking the box and clicking Accept:

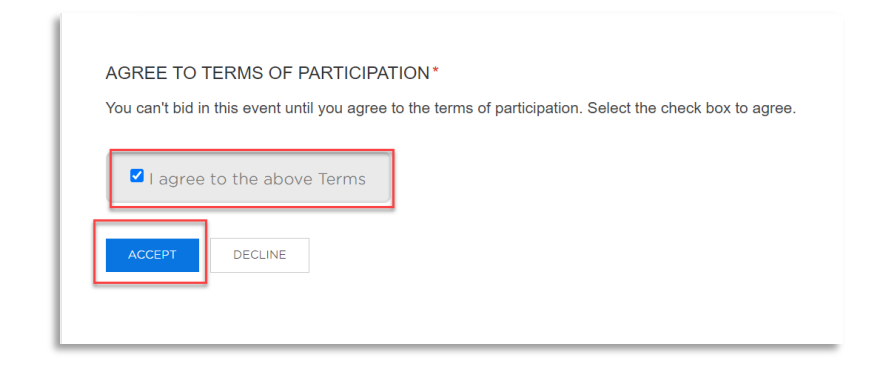

#### RSVP to the Sourcing Event by clicking on the "I intend to Submit" button

| EVENT TIMELINE                        |
|---------------------------------------|
| Submission Deadline:                  |
| 22/04/2024                            |
| 15:00                                 |
| Time Zone: Eastern Time (US & Canada) |
| RSVP                                  |
| I DO NOT INTEND TO SUBMIT             |

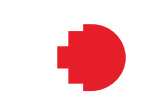

## Tender Response

#### Optional Step - Invite Team Members to contribute to the response

| IAME      | EMAIL       | STATUS |     |
|-----------|-------------|--------|-----|
| nter Name | Enter Email |        | ADD |

#### Click on Edit to Build your response:

| BUILD YOUR PR                             | ROPOSAL                                        |                   |                  | WALK          | ME THROUGH IT |
|-------------------------------------------|------------------------------------------------|-------------------|------------------|---------------|---------------|
| ✓Response She<br>You must answer the list | eets<br>sted questionnaire(s) before submittir | ig your response. |                  |               |               |
| SECTION                                   | DESCRIPTION                                    | LAST UPDATED      | PERCENT COMPLETE | # OF FEEDBACK |               |
| Due Diligence                             |                                                | Never             | 0% (0/19)        |               | EDIT          |
| Company details                           |                                                | Never             | 0% (0/20)        |               | EDIT          |

#### Message Centre

#### Use the Message Center if you need to clarify anything? Click on Message Centre:

| Have questions to RMIT University                  | y team?                                             | 0 No new chat messages MESSAGE CENTER    |
|----------------------------------------------------|-----------------------------------------------------|------------------------------------------|
| USE THE MESSAGE CENTER TO CONTACT RMIT UNIVERSIT   | Y TEAM WITH QUESTIONS ABOUT SUBMISSION REQUIREMENTS |                                          |
| O Announcements received from RMIT University team | O Answers have been posted to all suppliers         | O/O Of your questions have been answered |

#### Send a New Question or review answered questions and announcements:

| ✓ ⑦ Send a New Question to RMIT University                                                                                                    |
|----------------------------------------------------------------------------------------------------|
| Add message text                                                                                                    |
|                                                                                                    |
| DRAG/DROP DOCUMENTS or BROWSE FILES CANCEL SEND OUESTION                                                                                                    |
| QUESTIONS                                                                                                    |
|                                                                                                    |
| > 0 Your Answered Questions                                                                                                    |
| > 0     Your Answered Questions       > 0     Answered Questions posted for all suppliers                                                                     |
| >       0       Your Answered Questions         >       0       Answered Questions posted for all suppliers         >       0       Your Unanswered Questions |

## Submit your Response

Once you have built your proposal and completed all of the required sections, you can click "Submit Request for Tender" which appears on the bottom action bar on the screen.

| Have questions to RMIT University                  | team?                                       | O No new chat messages MESSAGE CENTER    |
|----------------------------------------------------|---------------------------------------------|------------------------------------------|
| O Announcements received from RMIT University team | O Answers have been posted to all suppliers | O/O Of your questions have been answered |
| REVIEW SUBMIT REQUEST FOR TENDER SAV               | ε                                           |                                          |
|                                                    |                                             |                                          |
| PREVIEW                                            | SUBMIT REQUEST FOR TEN                      | NDER SAVE                                |

## Useful Resources & Support

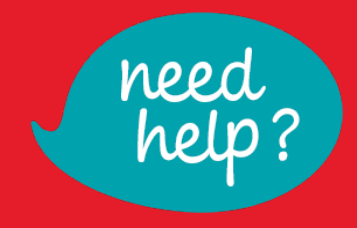

#### Support for Workday Strategic Sourcing Suppliers is provided by RMIT Procurement Connect and Workday

**RMIT Procurement:** 

Visit <u>https://www.rmit.edu.au/utilities/supplier-tender-support</u> or email <u>procurementrequests@rmit.edu.au</u>

**In-App Support** Click the Support button in the top right corner of the screen.

#### **Contact Workday Support**

Select "Contact Support" to send a message directly to WSS Support.

Alternatively, suppliers can email WSS: scoutsupport@workday.com (Note: this website refers to "Scout" because WSS was previously called Scout.)

US-based support from 9am to 9pm ET, Monday through Friday. (AEST 11pm to 11am)

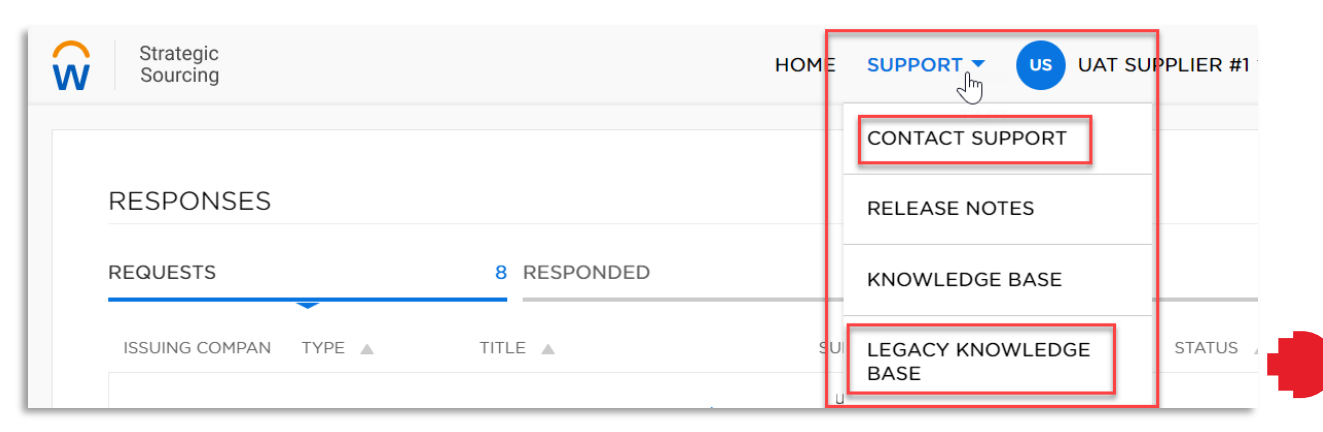